## Comment remplir le BULLETIN D'INSCRIPTION

Pour remplir le bulletin d'inscription : deux possibilités

1) **Par courrier**. Imprimez le bulletin avec votre imprimante, remplissez-le à la main, et retournez-le à <u>André CORNEN - 11 allée de Cogolin 83130 LA GARDE tél : 04 94 28 23 63</u>

## 2) Par Internet.

- a) Enregistrez votre bulletin dans un fichier dans votre ordi en cliquant sur « enregistrer fichier sous ». A cette occasion, vous pouvez changer son nom si vous le désirez.
- b) Suivant votre ordinateur, il se peut que vous ayez une visualisation simultanée des trois pages. D'où une réduction de chacune des pages. Pour votre confort, agrandissez vos documents en cliquant dans la barre d'outils sur « affichage » puis sur « zoum ». Cliquez sur « largeur de la page » ou « largeur du texte » ou indiquez un pourcentage spécifique par exemple 140%.
- c) Répondez aux questions en cliquant sur les cases colorées ou non. Apparait une nouvelle case bleue avec 6 petites poignées. Indiquez le nombre de personnes concernées par la question. Ne répondez pas par oui ou par non. Exemple : « *inscription couple* : 1 ». « *Diner* : 1 » Inscrire tout simplement votre chiffre avec votre clavier numérique à la place du repère. Lorsqu'il s'agit de renseigner une zone avec des pointillés, il suffit de placer votre pointeur au milieu des pointillés pour inscrire le ou les chiffres.
- d) En ce qui concerne les renseignements textes, (nom, prénom, etc) placez votre pointeur au minimum - à deux ou trois espaces après la dernière lettre de la question. (Ne vous occupez pas des pointillés réservés au guidage de l'écriture manuelle).
- e) Enregistrer votre bulletin d'inscription après avoir répondu « Oui » à « voulez-vous enregistrer les modifications… ».
- f) Revenez à votre boite mail pour envoyer un message à andre.cornen@sfr.fr
- g) cochez joindre un dossier
- h) cliquez sur votre dossier correspondant au bulletin que vous venez de remplir et d'enregistrer
- i) cliquez sur ouvrir
- j) cliquez sur envoyer

Attention : n'utilisez pas la procédure répondre (sous entendu à l'expéditeur).

Votre bulletin va retourner chez B. Ravanas qui s'occupe de l'envoi des documents et de la mise à jour du fichier. B. Ravanas sera obligé de me retourner votre réponse d'où une perte de temps et des risques d'erreur. Avec mes remerciements.

En cas de problème, vous pouvez me joindre au 04 94 28 23 63.

Merci et ··· les mystères de l'informatique étant plus impénétrables que celles de

Dieu,

··· bon courage –

André

## **Bulletin d'Inscription**

| Inscription individuelle ou 🗆 Inscription couple                                                                                                    |
|----------------------------------------------------------------------------------------------------|
| Nom : Prénom :                                                                                                    |
| Adresse                                                                                                    |
| Code postal                                                                                                    |
| Ville                                                                                                    |
| Téléphone fixe                                                                                                    |
| Téléphone portable                                                                                                    |
| Mail                                                                                                    |
| (Indiquez le nombre de personne dans les cases)                                                                                                    |
| A - Je m'inscris pour le week-end : 20 € par personne                                                                                                    |
| B - <u>Hebergement</u> :<br>Pension complète 1 personne : 36 €<br>Pension complète pour un couple : 70 €<br>(Rappel : la pension complète comprend :<br>la chambre et petit déjeuner<br>+ diner du samedi et déjeuner du dimanche) |
| ou seulement :<br>Diner du samedi: 10,50 €<br>Déjeuner du dimanche : 11,50 €<br>Si la Castille manque de chambre,<br>je peux héberger chez moi personne(s)                                                                         |
| C - <u>Transport</u><br>Je demande place pour samedi et/ou dimanche                                                                                                    |

J'offre ...... places pour samedi et/ou dimanche

**Inscrivez-vous** de préférence <u>avant le 9 mars</u> auprès de : André CORNEN - 11, allée de Cogolin 83130 La GARDE. Tél : 04 94 28 23 63 - mail : <u>andre.cornen@sfr.fr</u>

> Pour plus de renseignements, vous pouvez contacter le Père PRIOUN tél : 04 94 08 61 48 - Merci.

Bien qu'il soit recommandé de participer à la totalité du week-end, il est possible de s'inscrire que pour une journée.